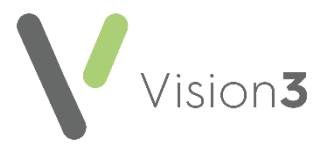

# A Quick Reference Guide to Nurse Prescribing

### Introduction

The rules for nurse prescribing have changed quite considerably over the past few years. This quick reference guide has been prepared to explain the current rules for each type of nurse prescriber in each country and how to set them up within **Vision 3**.

### **Types of Nurse Prescriber**

There are three different types of nurse prescriber that can be set up within **Vision 3**:

- Community Practitioner Nurse Prescriber This covers any nursing staff that can prescribe from the restricted Nurses Formulary only. See Setting up a Community Practitioner Nurse Prescriber on page 2.
- Nurse Supplementary Prescriber Nurse Supplementary Prescribers can prescribe any licensed medicine for a patient, within an agreed Clinical Management Plan. The Clinical Management Plan must be agreed with a doctor. See Setting up a Nurse Supplementary Prescriber on page 3.
- Nurse Independent Prescriber Nurse Independent Prescribers can prescribe any licensed medicine for any medical condition within their competence. See Setting up a Nurse Independent Prescriber on page 4.

Each country has slightly different rules for prescribing nurses, for a list of rules see:

- Nurse Prescribing England on page 5
- Nurse Prescribing Scotland on page 6
- Nurse Prescribing Wales on page 7
- Nurse Prescribing Northern Ireland on page 8

1

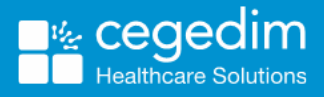

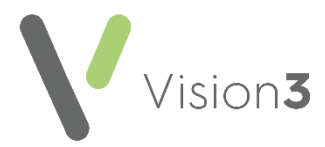

## Setting up a Community Practitioner Nurse Prescriber

**Note** - You must be logged in with system administrator rights to update a member of staff.

To set up a Community Practitioner Nurse Prescriber within Vision 3:

1. From Management Tools - Control Panel - File Maintenance, select the nurse you are allocating prescriber rights to.

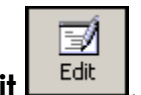

- 2. Select Edit
- 3. Select the Professional tab:

| P <u>e</u> rsonal P <u>r</u> ofessional Identifiers Addresses Language                                                                                                    |                                     |                       |
|----------------------------------------------------------------------------------------------------|-------------------------------------|-----------------------|
| Role:<br>Practice Nurse                                                                                                    | Date Joined Practice:<br>08/09/2005 | Date Left Practice:   |
|                                                                                                    | Date Qualified:                     | Date Registered:      |
| GMP Code: Prescribing No: Formulary:   12A3456B Image: Constraint of the second second | Date Became Principal:              | 24hr Retirement Date: |
| Type Of Employee.                                                                                                    | rge to Caseload<br>Job Sharer:      |                       |
| Main Specialty:                                                                                                    | Insurance Company:                  |                       |
| Interest Specialty:                                                                                                    | Insurance Expiry Date:              | Insurance Number:     |
| 🗖 CHS 🗖 Matemity 🗖 Minor Surgery 🗖 Co                                                                                                    | ontraception 🗖 Supp                 | olementary Prescriber |
| □ Independent Presc. ☑ Employed by Practice Employer:                                                                                                    |                                     |                       |
| <u>O</u> K <u>C</u> an                                                                                                    | cel                                 |                       |

Complete the following:

- Role Select the most appropriate staff role from the list.
- **Prescribing No** Enter their Nurse Prescribing Number, see **Nurse Prescribing Rules** on page **5** for details.
- Formulary Select Nurse Formulary.
- Employed by Practice/Employer Ensure you tick either Employed by the Practice or select from Employer as this changes the information printed on the prescription.
- 4. Select **OK** to close and save.

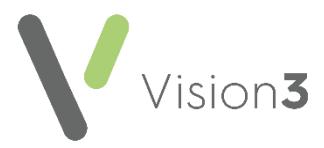

## Setting up a Nurse Supplementary Prescriber

**Note** - You must be logged in with system administrator rights to update a member of staff.

To set up a Nurse Supplementary Prescriber within Vision 3:

1. From Management Tools - Control Panel - File Maintenance, select the nurse you are allocating prescriber rights to.

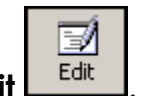

- 2. Select Edit
- 3. Select the Professional tab:

| P <u>e</u> rsonal P <u>r</u> ofessional Identifiers Addresses Language |                                              |  |
|------------------------------------------------------------------------|----------------------------------------------|--|
| Role:                                                                  | Date Joined Practice: Date Left Practice:    |  |
|                                                                        | Date Qualified: Date Registered:             |  |
| GMP Code: Prescribing No: Formulary:                                   | Date Became Principal: 24hr Retirement Date: |  |
| Handwritten exempt                                                     |                                              |  |
| Type Of Employee:                                                      | Job Sharer:                                  |  |
|                                                                        | <b>•</b>                                     |  |
| Main Specialty:                                                        | Insurance Company:                           |  |
| <u> </u>                                                               | <b>_</b>                                     |  |
| Interest Specialty:                                                    | Insurance Expiry Date: Insurance Number:     |  |
| 🗖 CHS 🗖 Matemity 🗖 Minor Surgery 🗖 C                                   | ontraception Supplementary Prescriber        |  |
| 🗖 Independent Presc. 🔽 Employed by Practice Employed                   |                                              |  |
| <u>QK</u>                                                              | cel                                          |  |

Complete the following:

- **Role** Select the most appropriate staff role from the list.
- **Prescribing No** Enter their Nurse Prescribing Number, see **Nurse Prescribing Rules** on page **5** for details.
- Supplementary Prescriber Tick Supplementary Prescriber.
- Employed by Practice/Employer Ensure you either tick Employed by the Practice or select from Employer as this changes the information printed on the prescription.
- 4. Select **OK** to close and save.

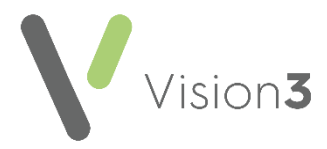

## Setting up a Nurse Independent Prescriber

**Note** - You must be logged in with system administrator rights to update a member of staff.

To set up a Nurse Independent Prescriber within **Vision 3**:

1. From Management Tools - Control Panel - File Maintenance, select the nurse you are allocating prescriber rights to.

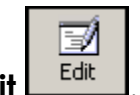

- 2. Select Edit
- 3. Select the Professional tab:

| Personal Professional Identifiers Addresses Language | 1                                            |
|------------------------------------------------------|----------------------------------------------|
| Role:                                                | Date Joined Practice: Date Left Practice:    |
|                                                      | Date Qualified: Date Registered:             |
| GMP Code: Prescribing No: Formulary:   12A3456B      | Date Became Principal: 24hr Retirement Date: |
| Handwritten exempt                                   |                                              |
| Type Of Employee:                                    | Job Sharer:                                  |
| <b>_</b>                                             | <b>•</b>                                     |
| Main Specialty:                                      | Insurance Company:                           |
| <b>_</b>                                             | •                                            |
| Interest Specialty:                                  | Insurance Expiry Date: Insurance Number:     |
|                                                      |                                              |
| CHS 🗌 Maternity 🔲 Minor Surgery 🔲 C                  | ontraception 🔲 Supplementary Prescriber      |
| Independent Presc. Reployed by Practice Employed     |                                              |
| <u>Q</u> K <u>C</u> an                               | cel                                          |

Complete the following:

- **Role** Select the most appropriate staff role.
- **Prescribing No** Enter their Nurse Prescribing Number, see **Nurse Prescribing Rules** on page **5** for details.
- Independent Presc Tick Independent Presc.
- Employed by Practice/Employer Ensure you either tick Employed by the Practice or select from Employer as this changes the information printed on the prescription.
- 4. Select **OK** to close and save.

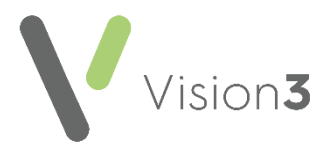

## **Nurse Prescribing Rules**

### **Nurse Prescribing - England**

The **Prescribing Numbers** for nurses in England are made up of nnannna where n = numeric and a = alphabetic. These are allocated by Prescription Services, and can be obtained from your health authority.

|                                                              | Community<br>Practitioner Nurse<br>Prescriber | Nurse Supplementary<br>and Independent<br>Prescribers |
|--------------------------------------------------------------|-----------------------------------------------|-------------------------------------------------------|
| Create and print prescriptions                               | Yes, limited to the Nurse<br>Formulary        | Yes                                                   |
| Send electronic<br>prescriptions (ETP/EPS2)                  | Yes, limited to the Nurse<br>Formulary        | Yes                                                   |
| Create and print private prescriptions                       | Yes, limited to the Nurse<br>Formulary        | Yes                                                   |
| Repeat dispensing                                            | Yes, limited to the Nurse<br>Formulary        | Yes                                                   |
| Create and print<br>controlled drug<br>prescriptions         | No                                            | Yes                                                   |
| Create and print private<br>controlled drug<br>prescriptions | No                                            | Yes                                                   |

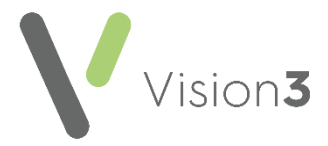

#### Nurse Prescribing - Scotland

The **Prescribing Numbers** for nurses in Scotland are made up of aaaaa where a = alphabetic digits. The first digit is the Health Board cipher, the second and third are a unique identifier for the nurse concerned and the final two digits identify the practice. These numbers can be obtained from your Health Board.

|                                                              | Community<br>Practitioner Nurse<br>Prescriber   | Nurse Supplementary<br>and Independent<br>Prescribers |
|--------------------------------------------------------------|-------------------------------------------------|-------------------------------------------------------|
| Create and print prescriptions                               | Yes, limited to the<br>Scottish Nurse Formulary | Yes                                                   |
| Send electronic<br>prescriptions (AMS/CMS)                   | No                                              | No                                                    |
| Create and print private prescriptions                       | Yes, limited to the<br>Scottish Nurse Formulary | Yes                                                   |
| Repeat dispensing                                            | N/A                                             | N/A                                                   |
| Create and print<br>controlled drug<br>prescriptions         | No                                              | Yes                                                   |
| Create and print private<br>controlled drug<br>prescriptions | N/A                                             | N/A                                                   |

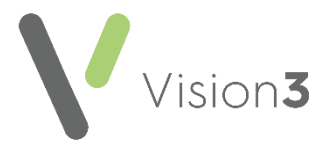

#### **Nurse Prescribing - Wales**

The **Prescribing Numbers** for nurses in Wales are made up of annnnn where a = alphabetic and n = numeric. These are allocated by Digital Health and Care Wales (DHCW).

Prescriptions issued by Nurse Prescribers are printed on following forms for easy identification:

- Community Practitioner Nurse Prescriber WP10PN
- Nurse Supplementary Prescriber WP10SPSS
- Nurse Independent Prescriber WP10IPSS

|                                                              | Community<br>Practitioner Nurse<br>Prescriber | Nurse Supplementary<br>and Independent<br>Prescribers |
|--------------------------------------------------------------|-----------------------------------------------|-------------------------------------------------------|
| Create and print prescriptions                               | Yes, limited to the<br>Nurse Formulary        | Yes                                                   |
| Send electronic<br>prescriptions (ETP/EPS2)                  | N/A                                           | N/A                                                   |
| Create and print private prescriptions                       | Yes, limited to the<br>Nurse Formulary        | Yes                                                   |
| Repeat dispensing                                            | Yes, limited to the<br>Nurse Formulary        | Yes                                                   |
| Create and print<br>controlled drug<br>prescriptions         | No                                            | Yes                                                   |
| Create and print private<br>controlled drug<br>prescriptions | No                                            | Yes                                                   |

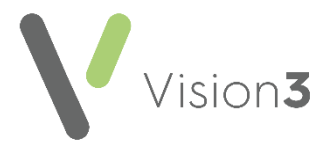

#### **Nurse Prescribing - Northern Ireland**

The **Prescribing Numbers** for nurses in Northern Ireland are made up of aaaa where a = alphabetic digits. These numbers are obtained from your Health Board.

|                                                              | Community<br>Practitioner Nurse<br>Prescriber | Nurse Supplementary<br>and Independent<br>Prescribers |
|--------------------------------------------------------------|-----------------------------------------------|-------------------------------------------------------|
| Create and print prescriptions                               | Yes, limited to the<br>Nurse Formulary        | Yes                                                   |
| Send electronic<br>prescriptions (ETP/EPS2)                  | N/A                                           | N/A                                                   |
| Create and print private prescriptions                       | Yes, limited to the<br>Nurse Formulary        | Yes                                                   |
| Repeat dispensing                                            | Yes, limited to the<br>Nurse Formulary        | Yes                                                   |
| Create and print<br>controlled drug<br>prescriptions         | No                                            | Yes                                                   |
| Create and print private<br>controlled drug<br>prescriptions | N/A                                           | N/A                                                   |